## Sestava dlouhodobého majetku

Do sestavy Versa – Přehled o stavu dlouhodobého majetku se načítá dlouhodobý majetek v členění dle kategorií.

v fis. Kč

| Dlouhodobý majetek bez pozemků                | řádek | Pořizovací cena | Oprávky    | Zůstatková cena |
|-----------------------------------------------|-------|-----------------|------------|-----------------|
| Dlouhodobý hmotný majetek                     | 1     | 956 009,97      | 170 684,61 | 785 325,36      |
| v tom: plně odepsaný (PC = OP)                | 2     | 47 069,77       | 47 069,77  | 0,00            |
| částečně odepsaný (ZC > 0)                    | 3     | 908 940,19      | 123 614,83 | 785 325,36      |
| z toho:                                       |       |                 |            |                 |
| budovy - stavby                               | 4     | 808 172,72      | 7 270,57   | 730 902,14      |
| přístroje a zařízení (bez výpočetní techniky) |       | 52 522, 40      | 23 834,04  | 28 697,41       |
| výpočetní technika                            | 6     | 41 100,41       | 19 238,16  | 21 862,25       |
| dopravní prostředky                           | 7     | 7 135,62        | 3 272,06   | 3 863,55        |
|                                               |       |                 |            |                 |
| Dlouhodobý nehmotný majetek                   | 8     | 41 111,41       | 9 268,64   | 31 842,77       |
| v tom: plně odepsaný (PC = OP)                | 9     | 573,60          | 573,60     | 0,00            |
| částečně odepsaný (ZC > 0)                    | 10    | 40 537,81       | 8 695,04   | 31 842,77       |
| Dlouhodobý majetek celkem                     | 11    | 997 121,38      | 179 953,25 | 817 168,13      |
| Majetek bez třídy (nebude dotace)             | 12    | 5 437,43        | 91,05      | 5 346,39        |

Zobrazení majetku ve Versu do jednotlivých kategorií koresponduje s kategorií majetku nastavenou v inventární kartě majetku

| Základní 🛛 Nepovini | hé Volitelné          |                       |                  |              |                 |           |               |
|---------------------|-----------------------|-----------------------|------------------|--------------|-----------------|-----------|---------------|
| Skupina             | 1 DHM Praha           | Způs.poříz.           | Nově zjištěný (r | např. při ir | Inv.zak.        | Import ma | jetku         |
| Typ vlastnictví     | Vlastní majetek       | Fyzický typ           | Nemovitý         |              | Úč.podtyp       | Hmotný    |               |
| Účetní typ          | Budovy                | /                     |                  |              | Záki.úč.typ     | Stavby    |               |
| Zařazen             | 15.12.1962 00:00      | Dokla                 | d                |              |                 | Faktura   | P3094         |
| Středisko           | 47105320 Vila La      | inna                  | Umístění         | LANNA        |                 | VILA      | LANNA         |
| Kategorie           | 1                     | Budovy                | Odpovídá         | Škoda Ja     | n Ing. 47082370 |           | 47082370      |
| Účetní odp.plán     | 50 2 %                |                       |                  |              | Rozl.odp.       | Rovnomě   | rně           |
| Částka DPH          | 8 109.20              | 8 109.20              | J                |              |                 |           |               |
| Účetní vst.cena     | 13 129 160.20         | Oprávky               | 80               | 9 308.00     | Ζů              | istatek 🏾 | 12 319 852.20 |
| SKP                 | 46.21.1 Pristresky    | a kiosky ze dreva a L | .SH (46.21.1)    |              | Odp.sk.         | 5 na (    | 30 Odpisovat  |
| Způs.daň.odp.       | Neodepisovaný majetek |                       |                  |              | Sazba/doba      |           | 0 Odeps.d. 0  |
| Daňová vst.cena     | 0.00                  | Oprávky               |                  | 0.00         | Ζΰ              | istatek 🛛 | 0.00          |
| Vyřazen             |                       | Dokla                 | d                |              | Pro             | od.cena [ |               |
| Poznámka            | NOVORENESANČNÍ BUDO   | AVC                   |                  |              |                 |           |               |
|                     |                       |                       |                  |              |                 |           |               |

Majetek, který nemá vyplněnu žádnou kategorii, se v tabulce Versa promítne do řádku 12 "Matejek bez třídy"

| Dlouhodobý majetek bez pozemků                | řádek | Pořizovací cena | Oprávky    | Zůstatková cena |
|-----------------------------------------------|-------|-----------------|------------|-----------------|
| Dlouhodobý hmotný majetek                     | 1     | 956 009,97      | 170 684,61 | 785 325,36      |
| v tom: plně odepsaný (PC = OP)                | 2     | 47 069,77       | 47 069,77  | 0,00            |
| částečně odepsaný (ZC > 0)                    | 3     | 908 940,19      | 123 614,83 | 785 325,36      |
| z toho:                                       |       |                 |            |                 |
| budovy - stavby                               | 4     | 808 172,72      | 77 270,57  | 730 902,14      |
| přístroje a zařízení (bez výpočetní techniky) | 5     | 52 531,45       | 23 834,04  | 28 697,41       |
| výpočetní technika                            | 6     | 41 100,41       | 19 238,16  | 21 862,25       |
| dopravní prostředky                           | 7     | 7 135,62        | 3 272,06   | 3 863,55        |
|                                               |       |                 |            |                 |
| Dlouhodobý nehmotný majetek                   | 8     | 41 111,41       | 9 268,64   | 31 842,77       |
| v tom: plně odepsaný (PC = OP)                | 9     | 573,60          | 573,60     | 0,00            |
| částečně odepsaný (ZC > 0)                    | 10    | 40 537,81       | 8 695,04   | 31 842,77       |
| Dlouhedchi majetek celkem                     | 11    | 997 121,38      | 179 953,25 | 817 168,15      |
| Majetek bez třídy (nebude dotace)             | 12    | 5 437,43        | 91,05      | 5 346,39        |

Ve FISu u tohoto majetku najdeme nevyplněné pole Kategorie.

| Základní Nepovinn | né Volitelné          |                            |                                    |                 |                               |              |  |
|-------------------|-----------------------|----------------------------|------------------------------------|-----------------|-------------------------------|--------------|--|
| Skupina           | 11 DHM Praha          | Způs.poříz. Ú              | Úplatné nabytí (investice) Inv.zak |                 | 900001 Strojní investice SSČ  |              |  |
| Typ vlastnictví   | Vlastní majetek       | 📃 🛛 Fyzický typ 🕅          | lovitý                             | Úč.podtyp       |                               |              |  |
| Účetní typ        | Ostatní DHM           |                            |                                    | Zákl.úč.typ     | Samostatné movité věci a soub |              |  |
| Zařazen           | 30.11.2007 00:00      | Doklad                     | 1/117/07                           |                 | Faktura                       | 0752000117   |  |
| Středisku         | 47104424 Hote         | nwazaniwa                  | Umístění MAZ-4                     |                 | MAZ-                          | 4            |  |
| Kategorie         |                       |                            | opovídá Vilímová                   | Jiřina 47090620 |                               | 47090620     |  |
| Účetní odp.plán   | 10 10 %               |                            |                                    | Rozl.odp.       | Rovnomě                       | rně          |  |
| Částka DPH        | 9 576.00              | 0.00                       |                                    |                 |                               |              |  |
| Účetní vst.cena   | 50 400.00             | Oprávky                    | 1 260.00                           | Zů              | statek [                      | 49 140.00    |  |
| SKP               | 29.54 04-SaZ          | pro cistirny a pradelny (2 | 9.54)                              | Odp.sk.         | 2 na [                        | 5 Odpisovat  |  |
| Způs.daň.odp.     | Neodepisovaný majetel | (                          |                                    | Sazba/doba      |                               | 0 Odeps.d. 0 |  |
| Daňová vst.cena   | 0.00                  | Oprávky                    | 0.00                               | Zů              | statek 🛛                      | 0.00         |  |
| Vyřazen           |                       | Doklad                     |                                    | Pro             | d.cena [                      |              |  |
| Poznámka          |                       |                            |                                    |                 |                               |              |  |
|                   |                       |                            |                                    |                 |                               |              |  |

## Costím?

Opravu kategorie můžeme provést v *Majetek/Dlouhodobý/Evidence/Inventární karta dlouhodobého majetku.* 

Po vstupu do formuláře zůstaneme v dotazovacím režimu a posuneme se doprava do sloupce Kategorie.

| 💅 05803 - Majetek/Inventární karta dlouhodobého majetku (MJINVK) |                    |                |                |                  |           |                 | د          | ≝∂× |
|------------------------------------------------------------------|--------------------|----------------|----------------|------------------|-----------|-----------------|------------|-----|
| Nav                                                              | Inv.číslo          | Částka DPH     | Neupl.část DPI | l Soubor mov.věc | Kategorie | Zas. Odpoč.v.c. | Účt.střed. | T/  |
|                                                                  |                    |                |                |                  | #is null  |                 |            |     |
|                                                                  |                    |                |                |                  |           |                 |            |     |
|                                                                  |                    |                |                |                  |           |                 |            |     |
| Do slo                                                           | upce Kategorie nap | víšeme následu | ijící:         | #is nul          | 1         |                 |            |     |

Dotáhneme si data. Pokud máme nějaký majetek bez kategorie, systém nám jej zobrazí.

| 🌾 0580 | 🌮 05803 - Majetek/Inventární karta dlouhodobého majetku (MJINVK) |            |                |                 |           |                 |            | ' ⊡ × |
|--------|------------------------------------------------------------------|------------|----------------|-----------------|-----------|-----------------|------------|-------|
| Nav    | Inv.číslo                                                        | Částka DPH | Neupl.část DPH | Soubor mov.věcí | Kategorie | Zas. Odpoč.v.c. | Účt.střed. | T/    |
|        | ▲ 1-007535-0000                                                  | 9 576.00   | 0.00           |                 |           |                 | 47104424   | 1     |
|        | 14-000049-0000                                                   | 0.00       | 0.00           |                 |           |                 |            |       |
|        |                                                                  |            |                |                 |           |                 |            |       |

Postupně půjdeme do jednotlivých karet do detailu.

Jakmile jsme v detailu inventární karty, postupujeme následujícími kroky:

- 1) Exit -> Doklady o zařazení -> Oprava dokladu
- 2) Půjdeme do detailu dokladu o zařazení (enter)
- 3) Překlikneme se na záložku Nepovinné
- 4) Doplníme kategorii výběrem z číselníku
- 5) Uložíme změny

Postup opakujeme u všech inventárních karet, u kterých není kategorie vyplněna.

Doplněné kategorie v kartách majetku se nám do Versa promítnou v rámci nočních aktualizací. Ke kontrole je sestava ve Versu následující den!